## PLATAFORMA MOODLE EOI VH

### PASO 1: CÓMO REGISTRARSE EN LA PLATAFORMA MOODLE

#### ANTIGUOS ALUMNOS --→ ACCEDER

Ve a la dirección http://moodle.eoivh.cat y entra en el portal.

# *Si no habéis entrado en seis meses os tendréis que registrar como nuevos alumnos*

Si has olvidado tu nombre de usuario, puedes poner tu dirección de correo.

#### NUEVOS ALUMNOS

 Ve a la dirección <u>http://moodle.eoivh.cat</u> y registrate como usuario. Esto sólo tendrás que hacerlo la primera vez que entres en este portal: CREAR NUEVA CUENTA

Registrarse como usuario Para acceder a esta página debe crear una cuenta primero.

Crear nueva cuenta

2.

Para registrarte has de abrir una cuenta nueva y rellenar el formulario de registro. clica **CREAR CUENTA**.

 Saldrá la pantalla siguiente que te informa que recibirás un correo electrónico en tu correo con un enlace que tendrás de clicar para confirmar el registro como usuario. Éste es un paso necesario para que tu registro sea operativo.

| Contrasenya 0                                                              |                                      |
|----------------------------------------------------------------------------|--------------------------------------|
|                                                                            |                                      |
| Adreça electrònica 0                                                       | •                                    |
| jennifer@gmail.com                                                         |                                      |
| Correu electrònic (uno                                                     | a altra vegada) 0                    |
| jennifer@gmail.com                                                         |                                      |
| Nom 0                                                                      |                                      |
| Jennifer                                                                   |                                      |
|                                                                            |                                      |
| López                                                                      |                                      |
| Població                                                                   |                                      |
| Població<br>Barcelona                                                      |                                      |
| Població<br>Barcelona<br>País                                              |                                      |
| Lòpez<br>Població<br>Barcelona<br>País<br>Espanya                          | ÷                                    |
| Lopez<br>Població<br>Barcelona<br>País<br>Espanya<br>Pregunta de segureta  | ÷                                    |
| Lopez Població Barcelona País Espanya Pregunto de segureta No soc un robot | t O<br>REGENTIONA<br>Prima - Contant |

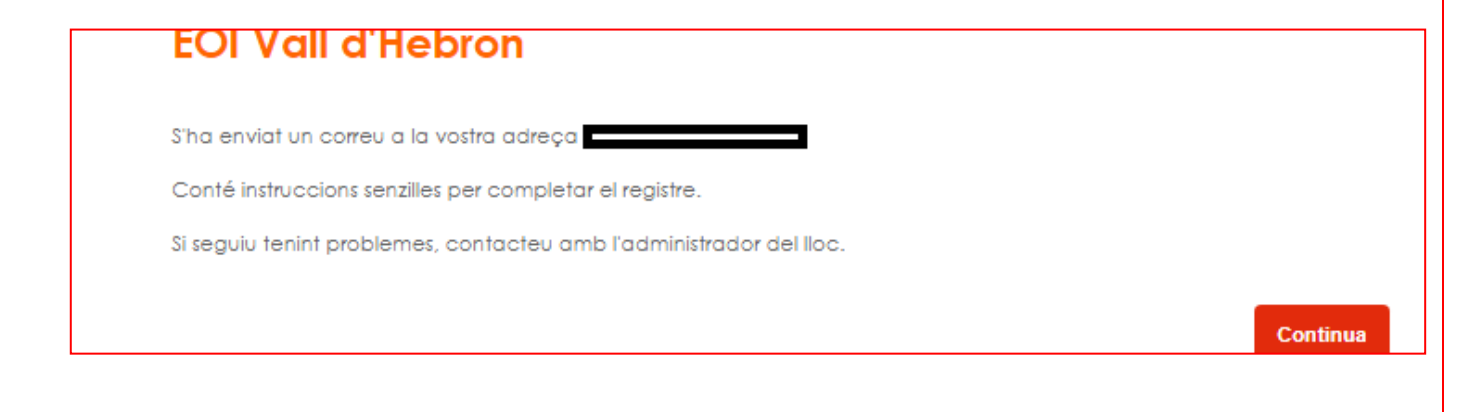

|           | DARCELONA                   |
|-----------|-----------------------------|
|           |                             |
|           |                             |
|           |                             |
|           | VALL D'HEBRON               |
| Nom c     | 'usuari / correu electrònic |
| Contro    | isenya                      |
|           |                             |
| inicia i  | a sessio                    |
| eu oblida | it la contrasenya?          |

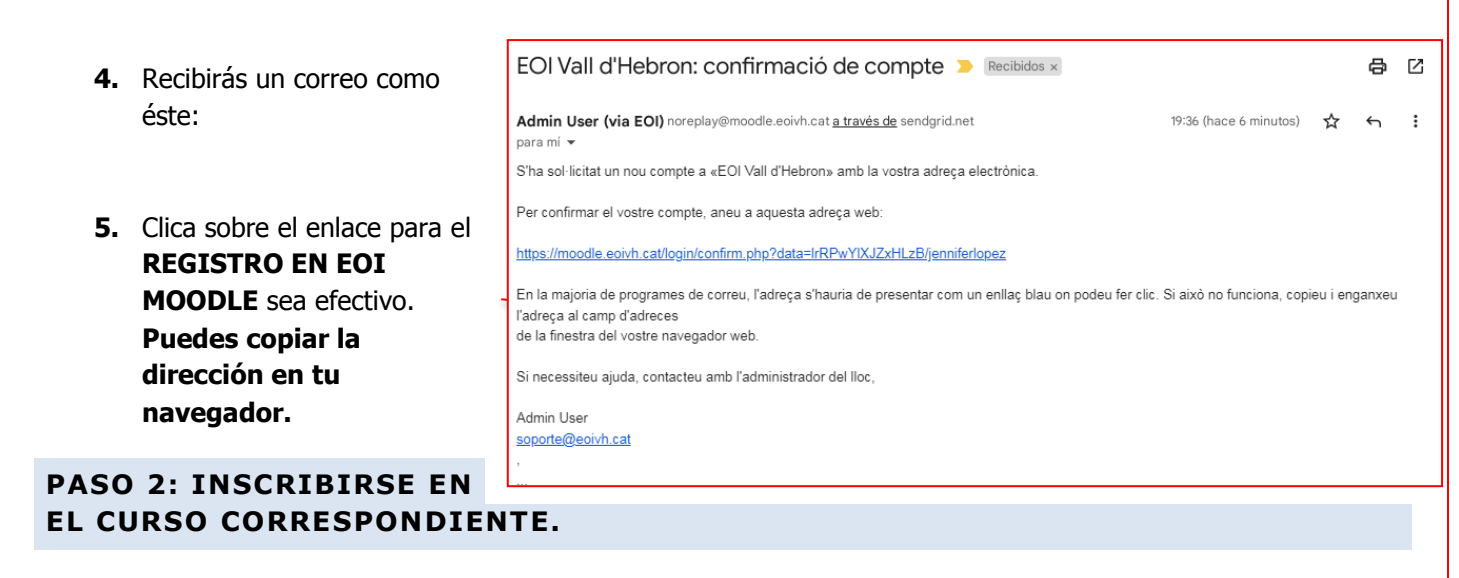

Entra en la página principal de Moodle de la EOI VH. Aquí tienes de buscar tu curso.

A la derecha encontrarás un menú contextual

Cada grupo de clase tiene su **CLAVE DE INSCRIPCIÓN** que os **habrá dado el profesor/a**. Introdúcela para entrar. Hecho esto ya tendréis acceso a vuestro curso.

| Área persona | Área personal > Cursos > Español > CUARTO > MR4 > Matricularme en este curso > Opciones de matriculación |  |  |
|--------------|----------------------------------------------------------------------------------------------------|--|--|
| Opcio        | nes de matriculación                                                                                     |  |  |
| Τυ cι        | urso                                                                                                    |  |  |
| ▼ Auto-      | matriculación (Estudiante)                                                                               |  |  |
| Clave de     | matriculación                                                                                            |  |  |
|              | Matricularme                                                                                             |  |  |
|              |                                                                                                    |  |  |
|              |                                                                                                    |  |  |